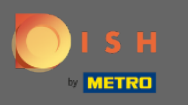

Sobald Sie in Ihr DISH-Konto eingeloggt sind und Ihr DISH-Weblisting-Dashboard geöffnet ist, klicken Sie auf das Profilsymbol in der oberen rechten Ecke.

| DISH WEBLISTING |                                                                                                    |               |                                                                                                    |                                                          | COCUS Butcher<br>Heinrich-Heine-Allee 60 |
|-----------------|----------------------------------------------------------------------------------------------------|---------------|----------------------------------------------------------------------------------------------------|----------------------------------------------------------|------------------------------------------|
|                 | DI                                                                                                    | PROFILE DIREC | CTORIES REVIEW                                                                                         | POSTS                                                    |                                          |
|                 | Profile Completeness<br>To improve profile completeness:<br>Website                                                                               |               |                                                                                                    | 92%                                                      |                                          |
|                 | <ul> <li>Directories Status</li> <li>3 Listings in sync</li> <li>0 Listings being updated</li> <li>1 Listings requiring your attention</li> </ul> | ٩             | Latest Reviews<br>Daniel Almeida<br>Worst place ever.<br>Olga Reinhardt<br>Shady place not recommended | €<br>5 months ago<br>5 months ago                        |                                          |
|                 | MANAGE DIRECTORIES                                                                                                    |               | Mar                                                                                                    | age Reviews                                              |                                          |
|                 | Clicks on Google                                                                                                    | ٥             | Average Rating                                                                                         | <ul> <li>5</li> <li>0%</li> <li>4</li> <li>0%</li> </ul> |                                          |

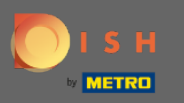

## • Klicken Sie nun auf Kontoeinstellungen .

| <b>DISH</b> WEBLISTING | DDD<br>DASHBOARD                                                                                                    | PROFILE DIREC | TORIES REVIEW                                                                                          | Posts                             | COCUS Butcher<br>Heinrich-Heine-Allee 60<br>You are currently using:<br>DISH Web Listing<br>Premium |
|------------------------|----------------------------------------------------------------------------------------------------|---------------|----------------------------------------------------------------------------------------------------|-----------------------------------|----------------------------------------------------------------------------------------------------|
|                        | Profile Completeness<br>To improve profile completeness:<br>Website                                                                               |               |                                                                                                    | 92%                               | Account Settings                                                                                    |
|                        | <ul> <li>Directories Status</li> <li>3 Listings in sync</li> <li>0 Listings being updated</li> <li>1 Listings requiring your attention</li> </ul> | 3             | Latest Reviews<br>Daniel Almeida<br>Worst place ever.<br>Olga Reinhardt<br>Shady place not recommended | €<br>5 months ago<br>5 months ago |                                                                                                    |
|                        | Clicks on Google                                                                                                    | 3             | Average Rating                                                                                         | 3 0%                              |                                                                                                    |

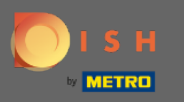

0

## Ändern Sie Ihr Abonnement, indem Sie auf Mein Abonnement verwalten klicken .

| DISH WEBLISTING |                                                                                               |                               |                      |                           |                     |                          |                          | COCUS Butcher<br>Heinrich-Heine-Allee 6 | 。 |
|-----------------|-----------------------------------------------------------------------------------------------|-------------------------------|----------------------|---------------------------|---------------------|--------------------------|--------------------------|-----------------------------------------|---|
|                 |                                                                                               | DASHBOARD                     | PROFILE              | DIRECTORIES               | REVIEW              | POSTS                    |                          |                                         |   |
|                 | Change Password                                                                               | rd<br>our DISH account, ple   | ase click the follow | ving Link. You will be re | edirected to the D  | ISH account settings.    |                          |                                         |   |
|                 | Export personal You have the right to receive Export data                                     | Data<br>your personal data in | a structured, com    | monly used and machi      | ne-readable forma   | at in order to transmit  | it to another controller |                                         |   |
|                 | Premium subscri<br>With DISH WEBLISTING Pre<br>achieve better ratings. Manage my subscription | iption<br>mium you manage yo  | our web presence o   | n more than 40 partne     | er platforms as we  | ll as read & reply to yo | ur customer reviews to   |                                         |   |
|                 | If you would you like to down<br><u>Customer Care</u>                                         | grade to the Basic DI         | SH WEBLISTING s      | ervice or have any que    | estion regarding ca | ncellation please get i  | n contact with our       |                                         |   |
|                 |                                                                                               | Con                           | racts lerms of       | lise Data privacy         | Cookie setting      | 00                       |                          |                                         |   |

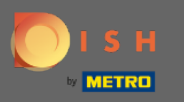

## Klicken Sie auf Premium-Abonnement kündigen .

## COCUS Butcher Heinrich-Heine-Allee 60 DISH WEBLISTING 8 **DISH Web Listing** Premium With Web Listing Premium you are managing your digital presence like a Pro! 2 You have access to 150+ networks including Google maps, Trip Advisor, Four Square, Yelp, and many more. You can Read & Reply instantly to your customers' reviews from the same one simple interface. Close contact and quick feedback to your clients are enabling you to achieve better overall reviews, and a coherent web presence. Your business on all relevant networks Read & Reply to customer reviews Tap here to go to the Dashboard Achieve better overall ratings $\star$ $\star$ $\star$ $\star$ CANCEL PREMIUM SUBSCRIPTION If you would like to downgrade to the BASIC Web Listing service or have any question regarding cancellation please get in contact with our Customer Care. Torms of uso Data privacy Cooki

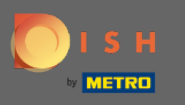

Nachdem Sie zur DISH-Abonnementverwaltungsseite weitergeleitet wurden, wählen Sie Abonnement für DISH Weblisting Premium kündigen.

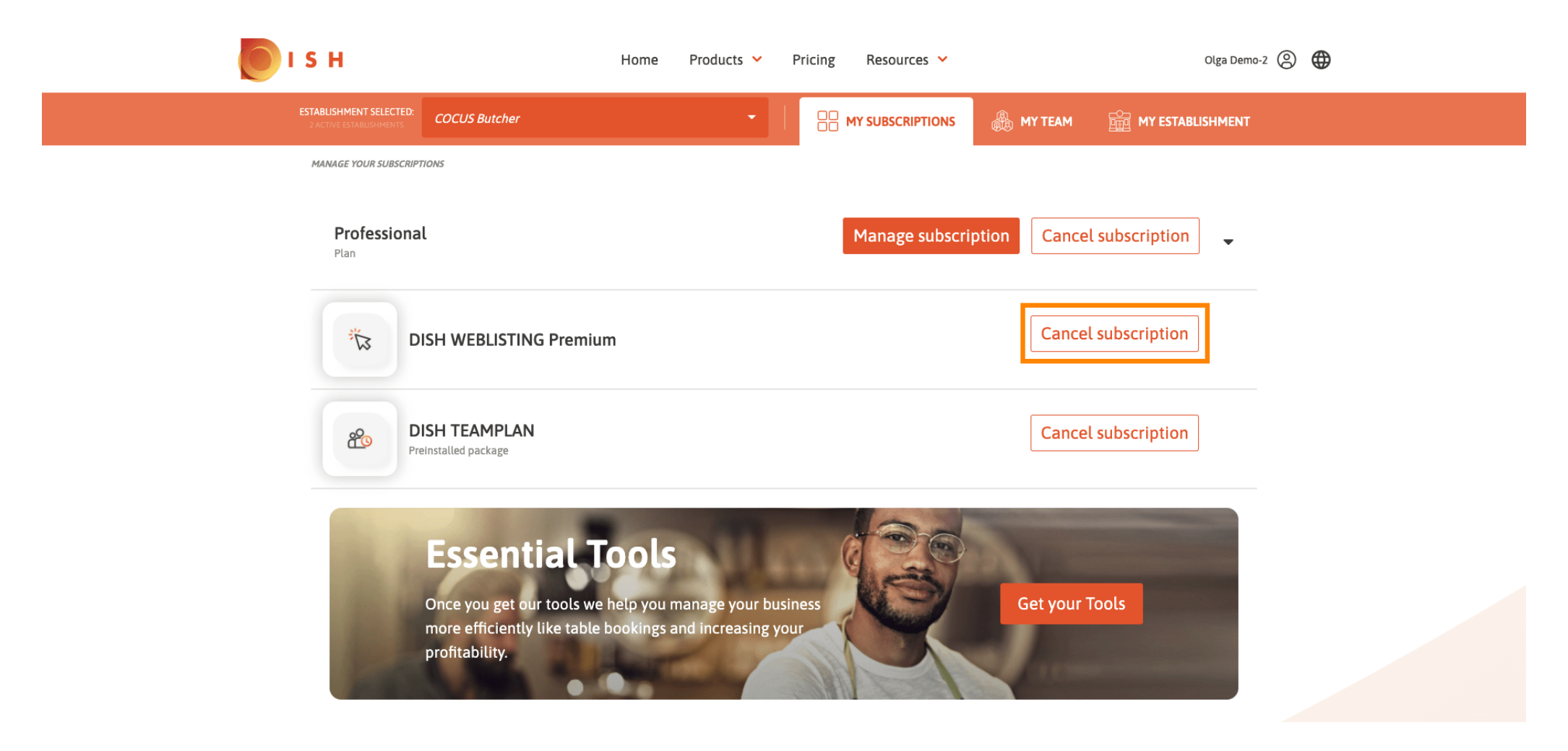

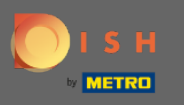

Geben Sie das Wort " Bestätigen " ein und klicken Sie auf die Schaltfläche " Bestätigen ", um den Stornierungsvorgang abzuschließen.

| ј в н                                                                                                    | Home Products 💙 Pricing Resources 💙                                                   | Olga Demo-2 🛞 🌐            |
|----------------------------------------------------------------------------------------------------|---------------------------------------------------------------------------------------|----------------------------|
| ESTABLISHMENT SELECTED:<br>2 ACTIVE ESTABLISHMENTS COCUS Butcher                                                                                                    |                                                                                       | MY TEAM 🚊 MY ESTABLISHMENT |
| MANAGE YOUR SUBSCRIPTIONS                                                                                                    |                                                                                       |                            |
| <b>Professional</b><br>Plan                                                                                                    | Manage subscription ×                                                                 | Cancel subscription        |
|                                                                                                    | Your subscription will be cancelled immediately. Please<br>type "Confirm" to continue | Cancel subscription        |
| Constant Constant Con | Type 'Confirm' Cancel Confirm                                                         | Cancel subscription        |
| <b>Essentia</b><br>Once you get our to<br>more efficiently like<br>profitability.                                                                                                    | ols we help you manage your business<br>e table bookings and increasing your          | Get your Tools             |

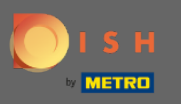

Das ist es. Ihre Anfrage wird bearbeitet und sobald sie abgeschlossen ist, werden Sie per E-Mail benachrichtigt.

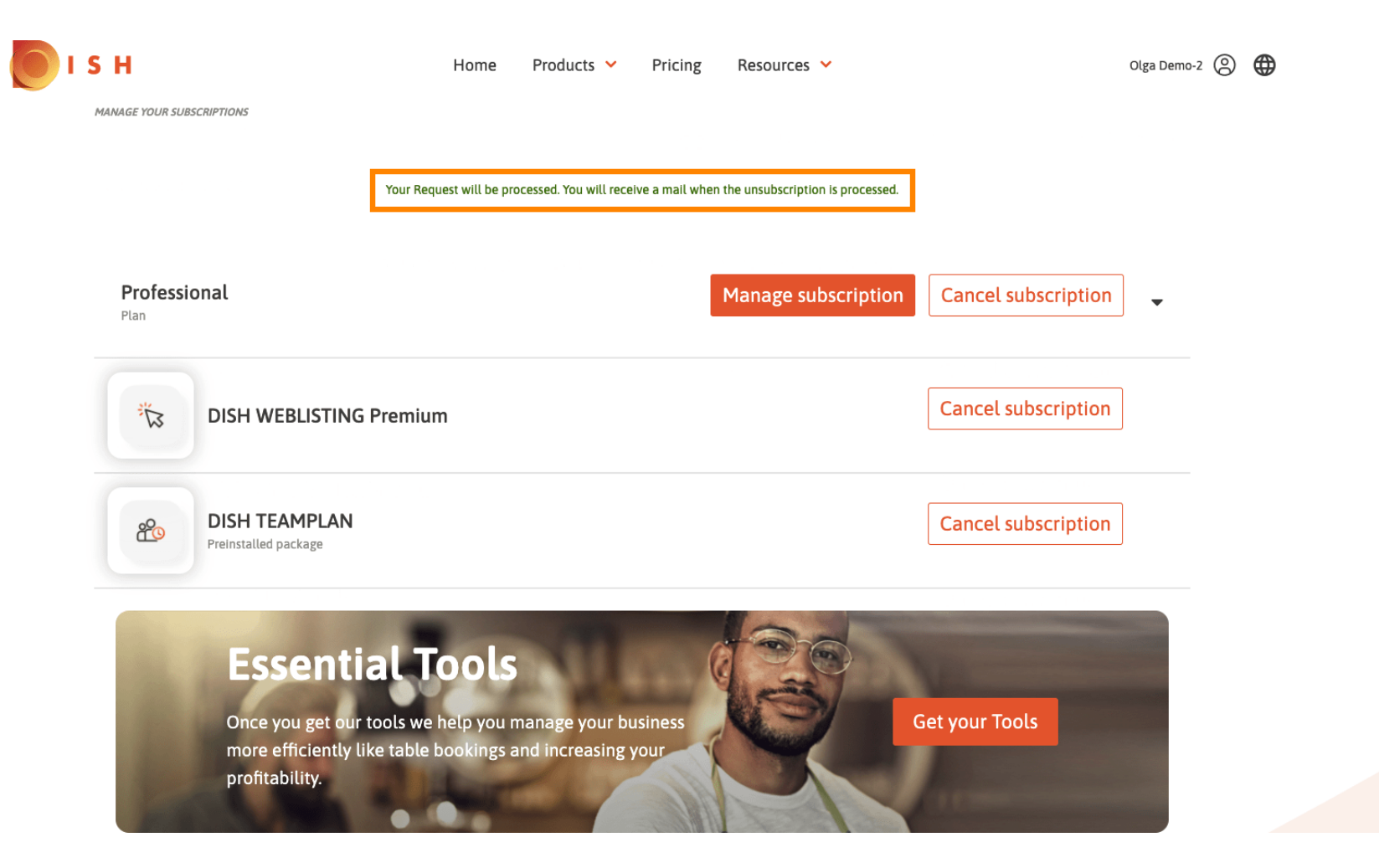